## Tasktracker info for Task Initiator

16 April 2013

Tasktracker is a simple tool to help you track tasks.

The process is:

- Login
- Enter a request to somebody to perform a task.
- The task is emailed to the task executer and yourself.
- The task executer updates the status of the task as it progresses from ordered/accepted/ordered/delivered/completed. You will receive an email to inform you for every status change.
- You can at any time check the status of your tasks.

## **Creating a new task**

1. Go to http://www.sun.ac.za/tasktracker

| ELECTRICAL & ELECTRONIC ENGINEERING |                         |
|-------------------------------------|-------------------------|
| Log in as Task Initiator            | Log in as Task Executor |
| Username Password                   |                         |
| Login                               |                         |

2. Enter your "university" username and password.

| LECTRICAL & ELECTRON | IC ENGINEERING     | 6                |  |
|----------------------|--------------------|------------------|--|
| We                   | lcome Pietie       |                  |  |
| We                   | have your info as: |                  |  |
| Us                   | ername             | phasie           |  |
| Na                   | me                 | Pietie           |  |
| Su                   | name               | Paashasie        |  |
| Em                   | ail                | phasie@sun.ac.za |  |
| Co                   | ntact number       | 0827007007       |  |
|                      | Continuo           | iongo lafo       |  |
|                      | Continue           | lange mio        |  |

+ OS arm

3. When you login for the first time, you can give extra contact information about yourself.

| Incomplete 0<br>All 26<br>Requested 0<br>Requests accepted 0<br>Ordered 0 |  |
|---------------------------------------------------------------------------|--|
| All 26<br><u>Requested</u> 0<br><u>Requests accepted</u> 0<br>Ordered 0   |  |
| Requested 0   Requests accepted 0   Ordered 0                             |  |
| Requests accepted 0<br>Ordered 0                                          |  |
| Ordered 0                                                                 |  |
|                                                                           |  |
| Delivered 0                                                               |  |
| Completed 25                                                              |  |
| Cancelled 1                                                               |  |
|                                                                           |  |

- 4. To create a new task, click the "New Request" button.

## ELECTRICAL & ELECTRONIC ENGINEERING

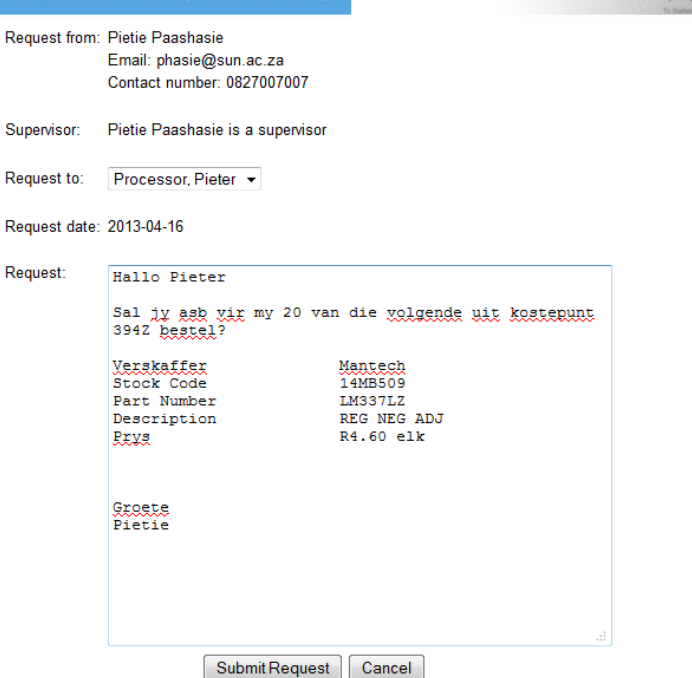

- 5. Enter a request
  - For "Supervisor": If you are a student, you will have to select a supervisor
  - For "Request to": Select the person that will execute the task
  - For "Request": Type in the request.
  - Click the "Submit Request" button.

When ordering something, you will typically give the following detail in the request:

- Company name
- Item name/number
- Item price
- Cost point number
- Other detail

Tasktracker does not accept attachments (at the moment). You can still email this separately.

## ELECTRICAL & ELECTRONIC ENGINEERING

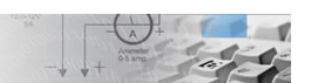

The following request has been submitted. An email was also sent to Pieter Processor.

| Reference<br>number: | 5                                                                                                    |
|----------------------|----------------------------------------------------------------------------------------------------|
| Date:                | 2013-04-16                                                                                                   |
| From:                | Pietie Paashasie                                                                                             |
| Supervisor:          | No supervisor                                                                                                |
| To:                  | Pieter Processor                                                                                             |
|                      |                                                                                                    |
| Request:             | Hallo Pieter                                                                                                 |
|                      | Sal jy asb vir my 20 van die volgende uit kostepunt 394Z bestel?                                             |
|                      | Verskaffer Mantech<br>Stock Code 14MB509<br>Part Number LM337LZ<br>Description REG NEG ADJ<br>Prys R4.60 elk |
|                      | Groete<br>Pietie                                                                                             |
|                      | Continue                                                                                                    |

6. Verify the request and click the "Submit" button

| Requests summary  |    | to heavy the second |
|-------------------|----|---------------------|
| Incomplete        | 0  |                     |
| All               | 26 |                     |
| Requested         | 0  |                     |
| Requests accepted | 0  |                     |
| Ordered           | 0  |                     |
| Delivered         | 0  |                     |
| Completed         | 25 |                     |
| Cancelled         | 1  |                     |
|                   |    |                     |

7. You can now check all your tasks. Typically you will click "Incomplete" to show all the outstanding tasks.